## Energiemeldungen – Eingabe und Prüfphase

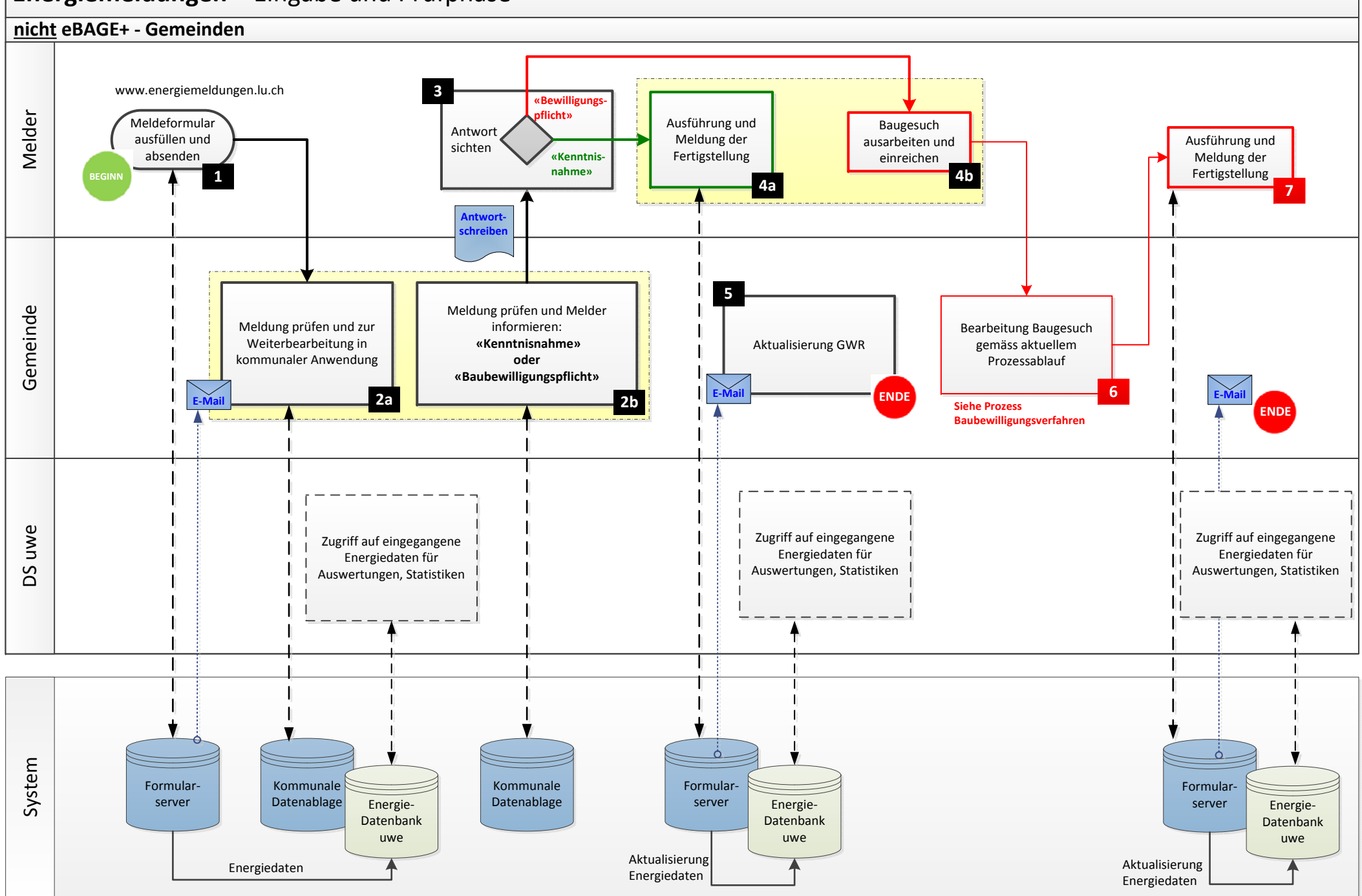

## Prozessablauf Energiemeldungen nicht eBAGE<sup>+</sup> Gemeinden

| Teilprozess<br>Nr. | Melder/in                                                                                                    | Gemeinde                                                                                                    | uwe                                                                                                  |
|--------------------|----------------------------------------------------------------------------------------------------|----------------------------------------------------------------------------------------------------|----------------------------------------------------------------------------------------------------|
| 1                  | <ul> <li>Meldeformular ausfüllen</li> </ul>                                                                                                    |                                                                                                    |                                                                                                    |
|                    | <ul> <li>Meldeformular senden</li> </ul>                                                                                                    |                                                                                                    |                                                                                                    |
| 2a                 |                                                                                                    | <ul> <li>eingehende Meldung prü-<br/>fen</li> <li>in kommunales System<br/>übernehmen</li> <li>Weiterbearbeitung als<br/>Dossier, Energiemeldung"</li> </ul>                                                                               |                                                                                                    |
| 2b                 |                                                                                                    | <ul> <li>Antwort an Melder gemäss<br/>Vorlagen innert 20 Tagen:<br/>"Kenntnisnahme"</li> <li>⇒ Freigabe Ausführung<br/>oder<br/>"Baubewilligungspflicht"</li> <li>⇒ Stopp Ausführung, Aufforderung zur Eingabe eines Baugesuchs</li> </ul> |                                                                                                    |
| 3                  | <ul> <li>Antwort Gemeinde sichten,<br/>weitere Aktivitäten je nach<br/>Antwort</li> <li>"Kenntnisnahme"</li> <li>⇒ Ausführung</li> <li>"Baubewilligungspflicht"</li> <li>⇒ Baugesuch</li> </ul> |                                                                                                    |                                                                                                    |
| 4a                 | <ul> <li>"Kenntnisnahme"</li> <li>Auftrag für Ausführung<br/>auslösen</li> <li>Fertigstellung über Formu-<br/>larserver melden</li> </ul>                                                       |                                                                                                    | <ul> <li>Controlling einge-<br/>gangene Energieda-<br/>ten, Auswertungen,<br/>Statistiken</li> </ul> |
| 4b                 | "Baubewilligungspflicht"                                                                                                    | Bearbeitung Baugesuch                                                                                                    |                                                                                                    |
| 6                  | Baugesuch ausarbeiten<br>und Eingabe an Gemeinde                                                                                                    | gemäss aktuellem Pro-<br>zessablauf                                                                                                    |                                                                                                    |
| 5                  |                                                                                                    | <ul> <li>GWR aktualisieren</li> </ul>                                                                                                    |                                                                                                    |
| 7                  | <ul> <li>Fertigstellung über Formu-<br/>larserver melden</li> </ul>                                                                                                    | <ul> <li>(Aktualisierung des GWR<br/>wurde schon mit dem Bau-<br/>gesuch erledigt)</li> </ul>                                                                                                    |                                                                                                    |